## Generelle søketips for inntasting av søkeord i Nasjonalbiblioteket nb.no

- 1. Alle ord skal være med i hvert søkeresultatene (store/små bokstaver er uvesentlig) Søket: **Bjarne Borgan** gir f.eks. **Bjarne Lie** og **Borgan skole**
- 2. Alle ord i eksakt setning/frase skal med i hvert søkeresultat Søket: **«Bjarne Borgan»** gir bare **Bjarne Borgan**
- Minst ett av orda skal være med i søkeresultatene
  Søket: Bjarne OR Borgan gir steder hvor enten Bjarne eller Borgan eller begge er med.
- Ett (eller flere) ord skal ikke være med i søkeresultatet.
  Søket: -Bjarne Borgan gir søkeresultater med Borgan, men som ikke har med Bjarne.
- 5. Finne søkeresultat når starten av søkeordet er gitt. Søket: **Bjarne\*** gir f.eks **Bjarne, Bjarnerud Bjarne-stua** osv
- 6. Finne søkeresultat når det er noe ukjent tekst (et antall ord) mellom to ord. Søket: «Bjarne Borgan»~4 gir også f.eks. søkeresultatet Bjarne A. Borgan. Tegnet Tilde ~ tastes ved å holde «alt gr» mens en trykker tasten med tilde, slipp så «alt gr» og tast max antall ekstra ord en tillater mellom orda.
- Finne nærliggende søkeresultater, dvs med noen annerledes bokstaver.
  Søket: Bjørnar~3 gir f.eks både Bjørnar, Bjørn og Bjarne.
  Tallet etter Tilde viser hvor mange bokstaver/tegn som kan avvike fra søkeordet.
  F.eks. kan den gamle skrivemåten Gjestlingerne~5 således finne Gjæslingan
- En bør generelt være kreativ i søket, f.eks. ved å skrive søkeord på bokmål, nynorsk, gammel skrivemåte osv. F.eks. Vikna, Vikten, Vigten.
   Navn kan f.eks. gjerne skrives «Bjarne Borgan» OR «Borgan, Bjarne»

## Andre tips ved søk, - det å sirkle inn/ begrense søkeresultatene

- Du kan søke i alt (300 000 aviser, bøker osv), eller velge en kildetype. Disse er: Bøker, Aviser, Bilder, Tidsskrift, Radio, Kart, Brev og manuskripter, Musikk, Noter, Musikkmanuskripter, Plakater, Film, Fjernsyn og Programrapporter. Hvis du ikke spesifiserer kildetype så vil du få opp treff som inneholder svaret på ditt søk i alle kildetypene.
- 2. Søket **Gjestlingerne~4** vil f.eks. gi 734 treff i Bøker, 5708 treff i Aviser osv. Trykk da «Se flere» til høyre for de fire bøkene som vises dersom du ønsker å bare se treff i Bøker.
- 3. Du får da opp en oversikt over filtreringsmulighetene på venstre side. De er:
- 4. «Vis alle objekter», la drageren stå til venstre (grå) dersom du bare vil vise søkeresultater som kan leses på nettet. Trekk den til høyre for også å se hvilke andre bøker som tilfredsstiller søket. Disse kan en i en del tilfeller søke om tilgang til.
- 5. Fyll inn (eller start å skriv) de tre neste feltene dersom du kjenner dem, boktittel, forfatter eller perso/sted/tema. Eller la de stå åpne.
- 6. Begrens tidsintervallet for alderen på kildene du vil søke i, enten i Fra og Til datofeltene, eller ved å klikke på tidsaksene nedenfor.
- 7. Videre kan du velge å begrense søket til type litteratur, målgruppe, kategori, språk og hvilken samling du vil søke i.
- 8. Trykk «Relevans» øverst til høyre for å velge sorteringsrekkefølge for treffene.
- 9. Søkemotoren takler til og med søk i kilder skrevet med gotisk skrift!